### **Erste Schritte** ANALYTICS **Shared Spaces**

Erhalten Sie Einblicke in die Leistung der shared Spaces und Dokumente Ihres Teams.

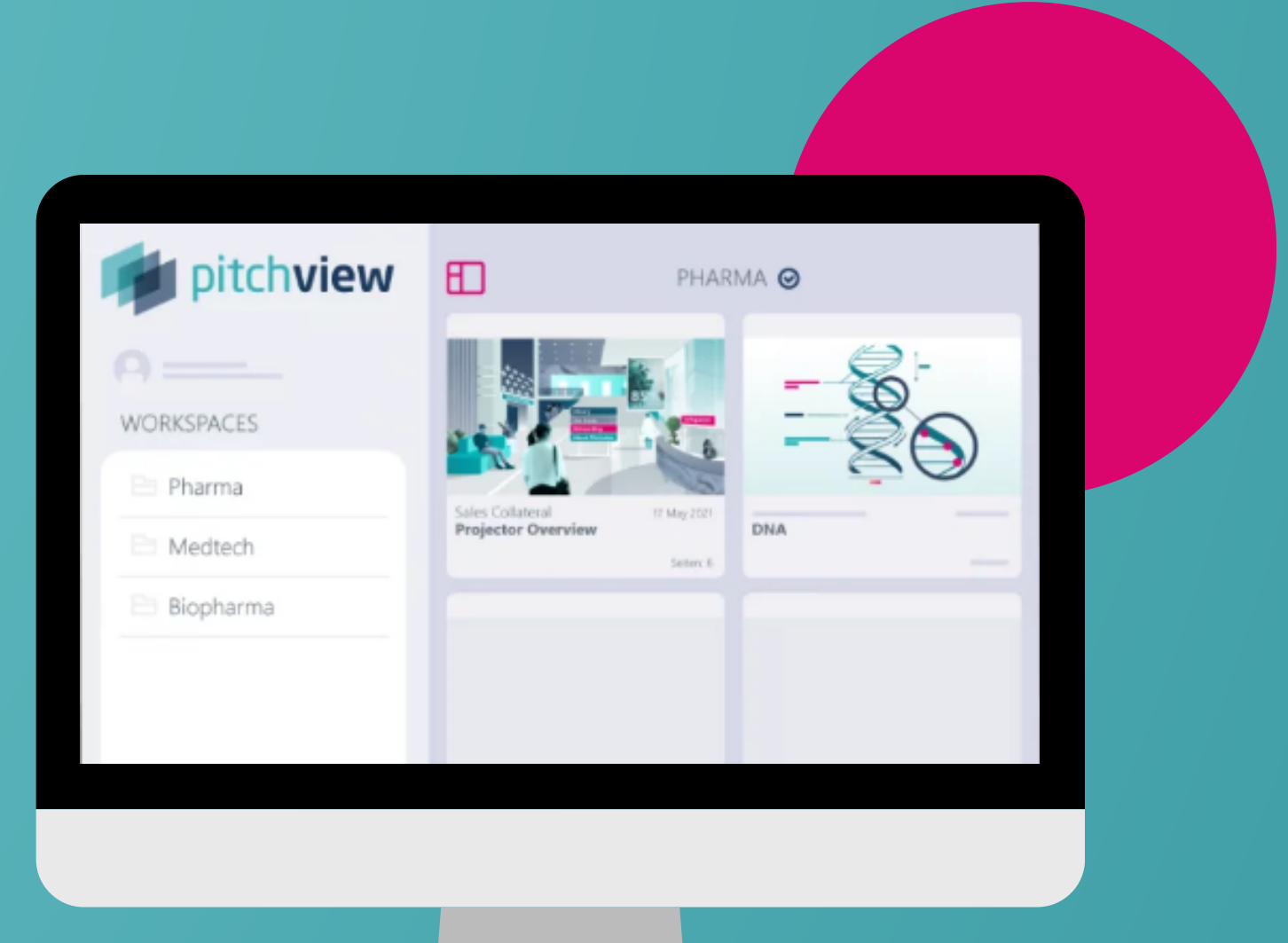

SIND SIE BEREIT FÜR DEN START?

#### Verfügbar auf Smartphone und Desktop

#### Öffnen Sie Ihre Shared Spaces, indem Sie auf die untere Leiste klicken.

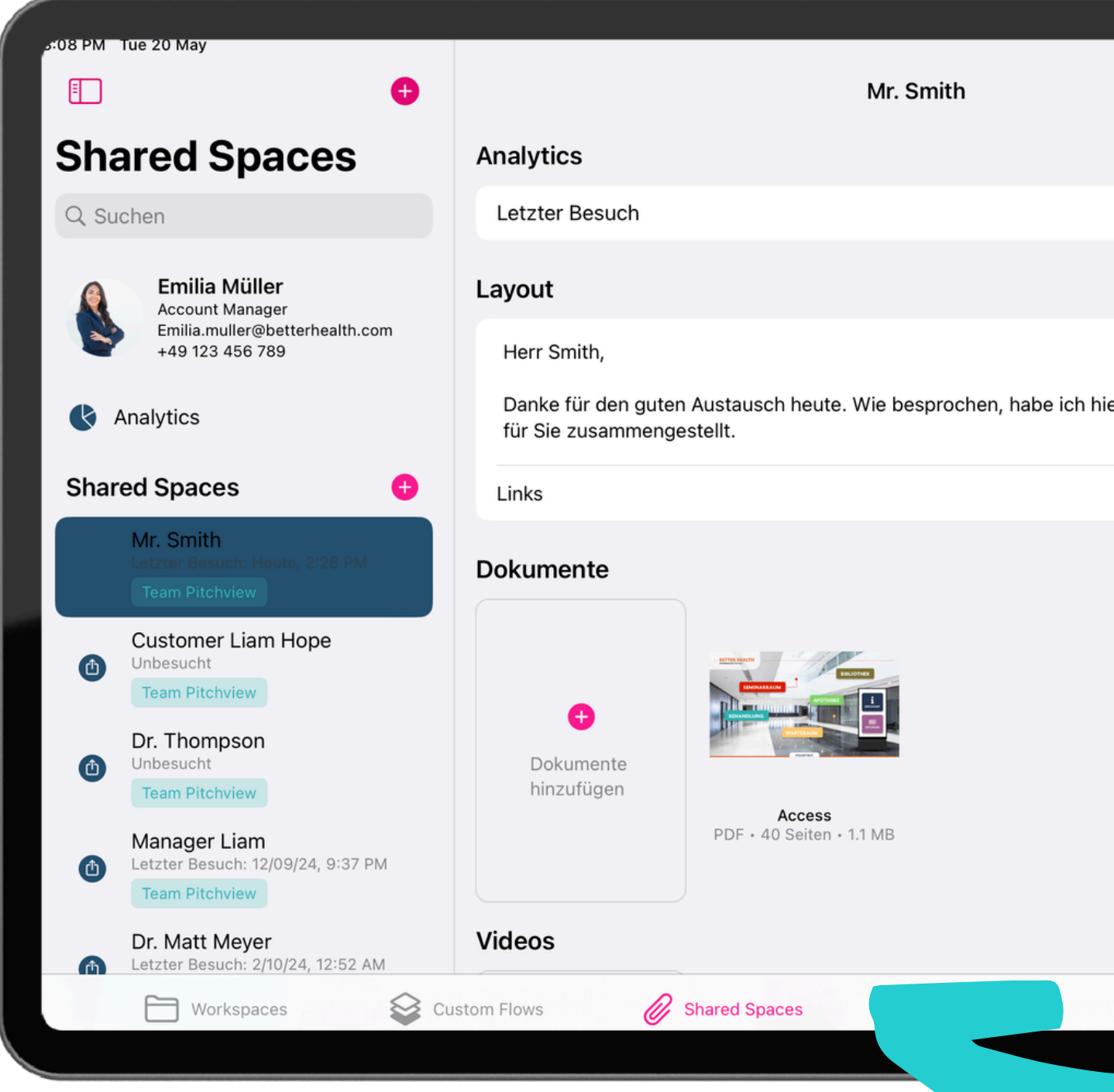

|       |            | 중 @ ≟ 16  | %          |   |
|-------|------------|-----------|------------|---|
|       |            | Teilen    | $\odot$    |   |
|       |            |           |            |   |
|       | Heute,     | 2:26 PM   | >          |   |
|       |            |           |            |   |
|       |            |           |            |   |
|       |            |           |            |   |
| er we | eitere Inf | ormatione | n          |   |
|       |            | 0 Links   | >          |   |
|       |            |           | $\bigcirc$ |   |
|       |            |           | $\bigcirc$ |   |
|       |            |           |            |   |
|       |            |           |            |   |
|       |            |           |            |   |
|       |            |           |            |   |
|       |            |           |            |   |
|       |            |           | $\odot$    |   |
|       | Pro Pro    | jektor    |            |   |
|       |            |           |            | J |
|       |            |           |            |   |

# Ganz oben in der Liste finden Sie Analytics, gefolgt von allen Shared Spaces, die Sie erstellt haben.

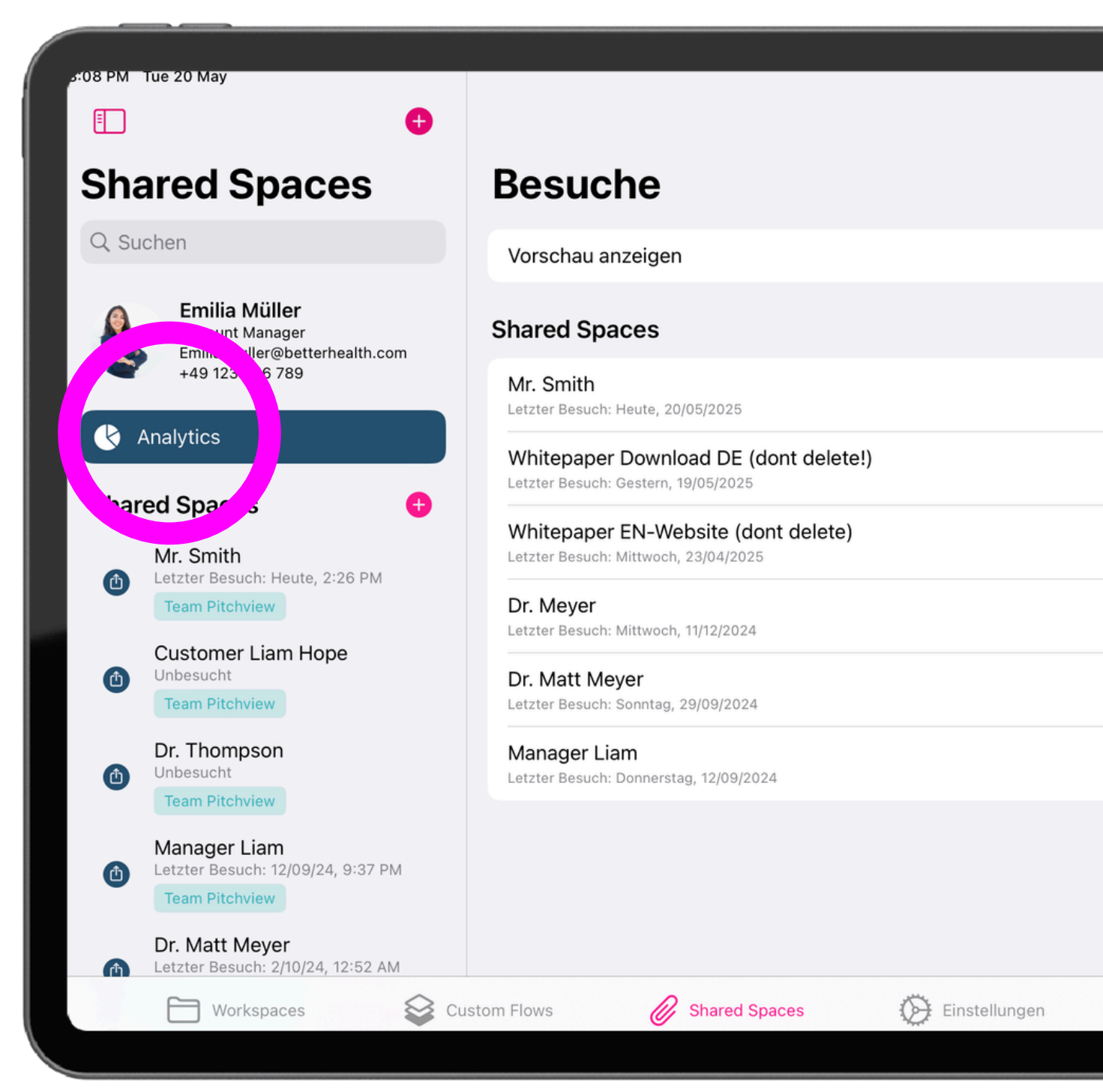

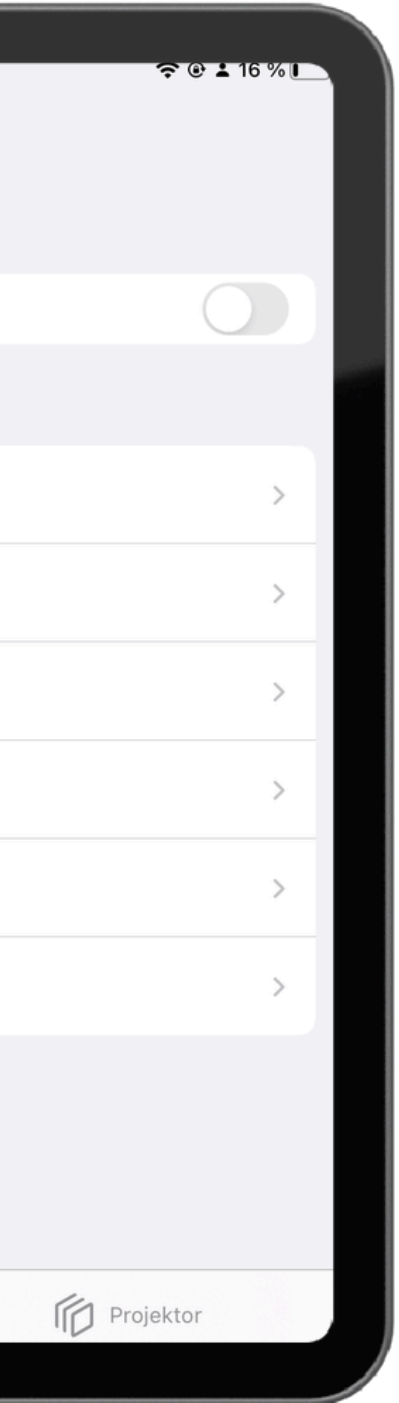

### Die Liste ist nach dem Datum der letzten Besuche sortiert.

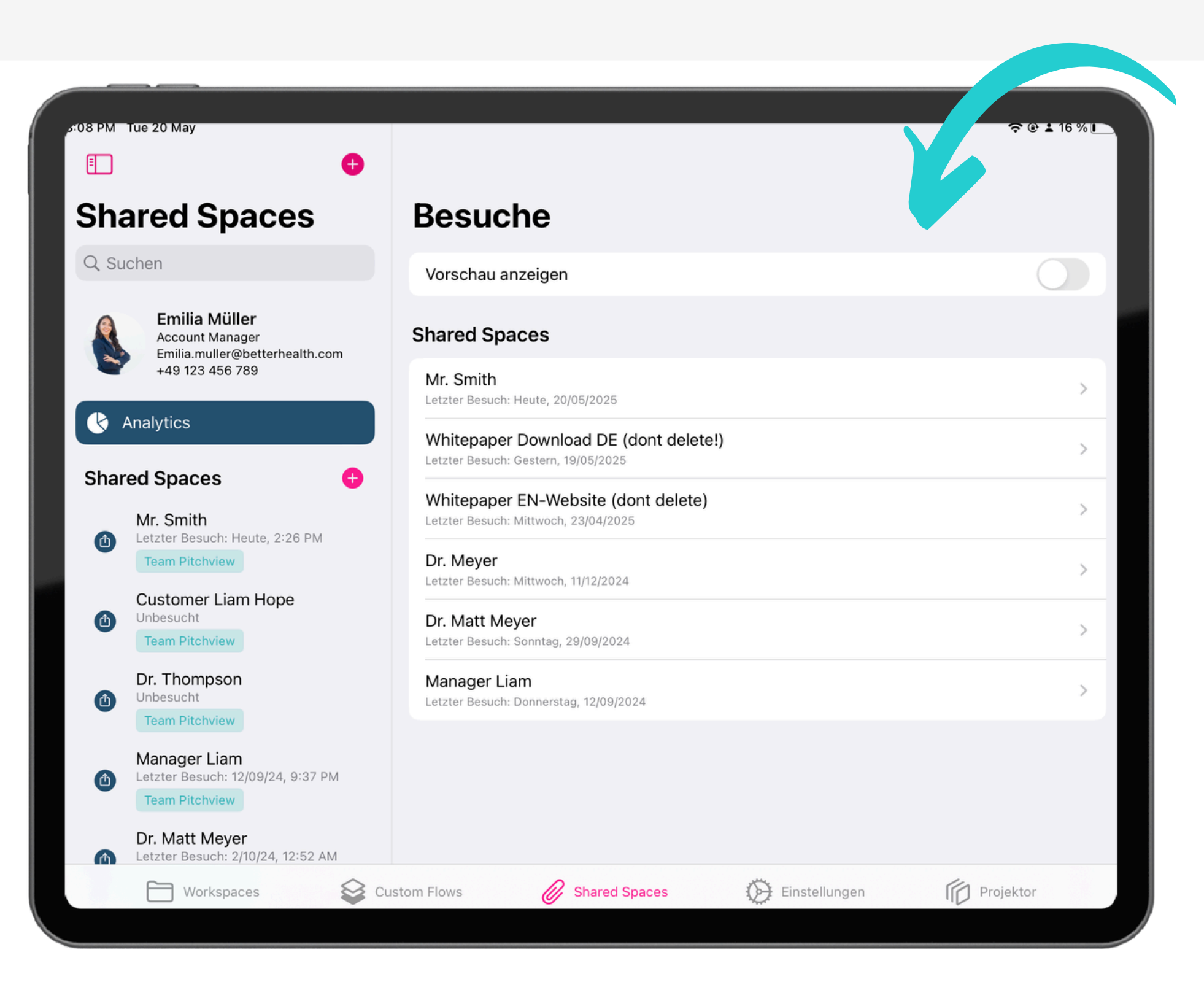

#### Aktivieren Sie die Schaltfläche "Vorschauen anzeigen", um die Zeit zu sehen, die Sie im Vorschaumodus Ihrer Shared Spaces verbringen.

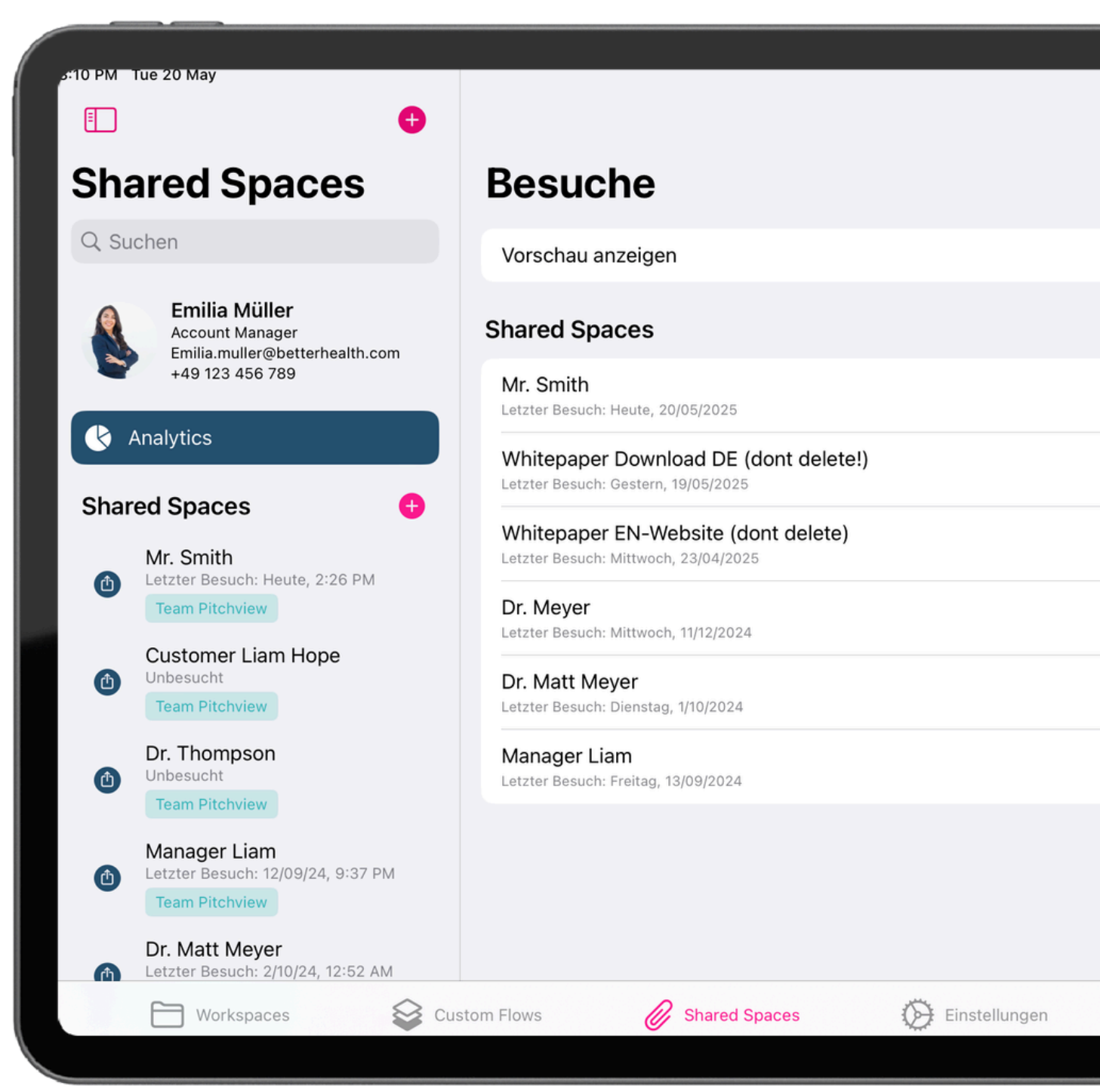

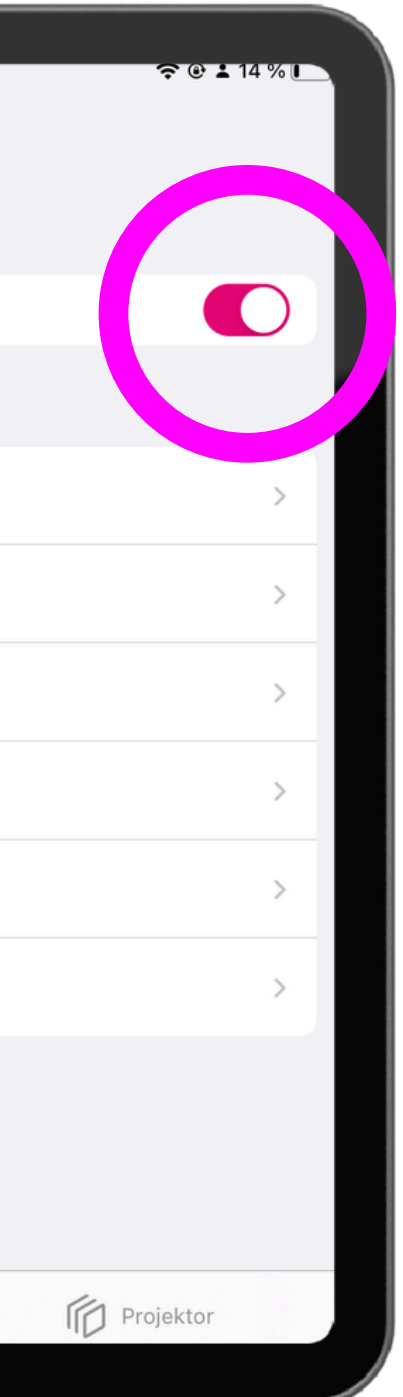

#### Klicken Sie auf den Besuch, um mehr Daten aufzurufen.

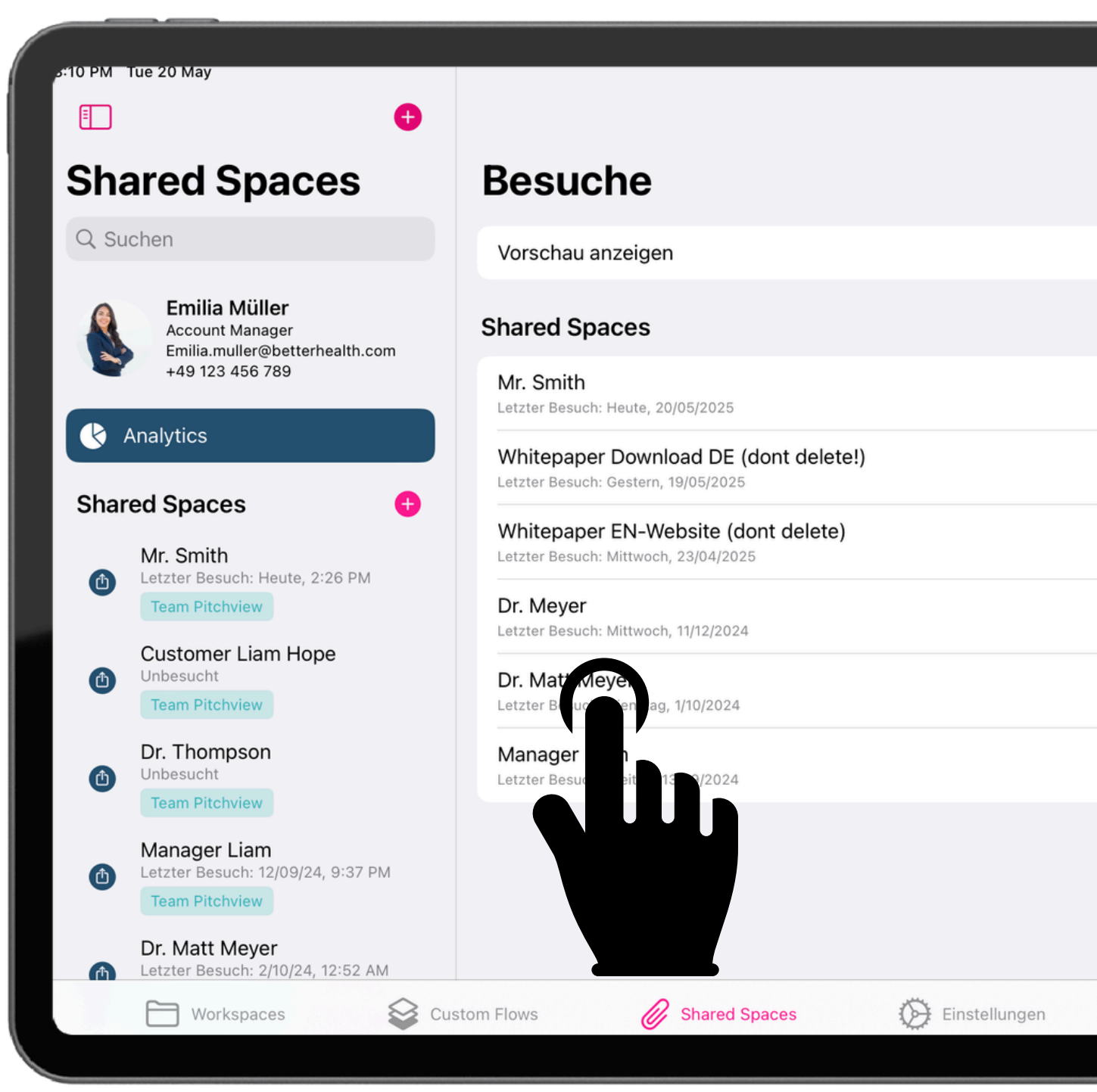

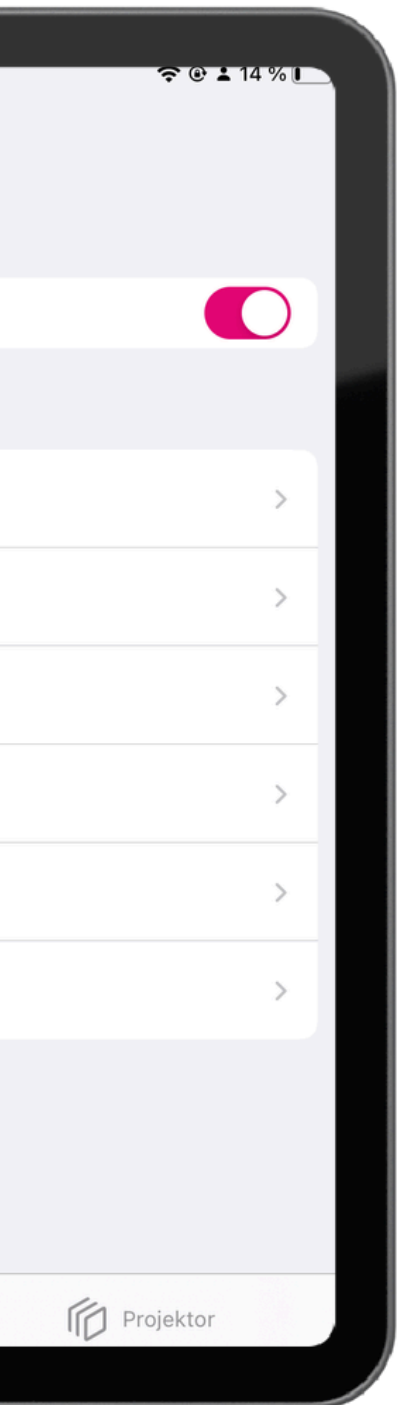

#### Oben finden Sie eine Zusammenfassung mit den KPIs. Die angegebene Dauer ist der Durchschnitt aller durchgeführten Besuche.

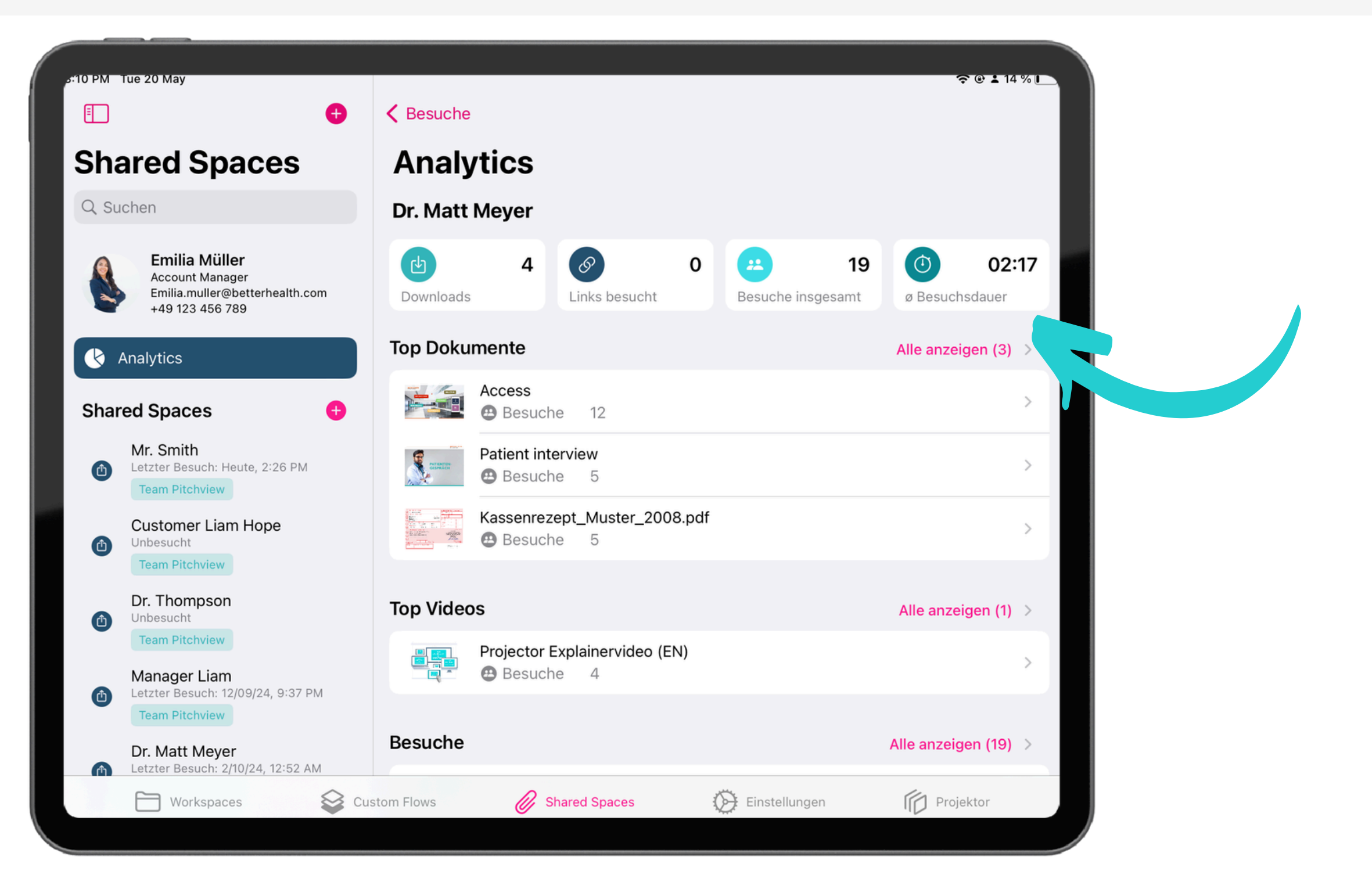

## Erhalten Sie Einsicht auf die Gesamtzahl der heruntergeladenen Dokumente.

|                                                                                       | <b>&lt;</b> Besuche                      |                   |  |  |  |  |
|---------------------------------------------------------------------------------------|------------------------------------------|-------------------|--|--|--|--|
| Shared Spaces                                                                         | Analytics                                |                   |  |  |  |  |
| Q Suchen                                                                              | Dr. Matt Meyer                           |                   |  |  |  |  |
| Emilia Müller<br>Account Manager<br>Emilia.muller@betterhealth.com<br>+49 123 456 789 | bownloads 4 0                            | Besuche insgesamt |  |  |  |  |
| Analytics                                                                             | Top Dokumente                            |                   |  |  |  |  |
| Shared Spaces 🕂                                                                       | Access<br>Besuche 12                     |                   |  |  |  |  |
| Mr. Smith<br>Letzter Besuch: Heute, 2:26 PM<br>Team Pitchview                         | Patient interview<br>Besuche 5           |                   |  |  |  |  |
| Customer Liam Hope<br>Unbesucht                                                       | Kassenrezept_Muster_2008.pd<br>Besuche 5 | f                 |  |  |  |  |
| Dr. Thompson<br>Unbesucht                                                             | Top Videos                               |                   |  |  |  |  |
| Team Pitchview<br>Manager Liam                                                        | Projector Explainervideo (EN)            |                   |  |  |  |  |
| Dr. Matt Meyer                                                                        | Besuche                                  |                   |  |  |  |  |
| Workspaces Cus                                                                        | tom Flows 🔗 Shared Spaces                | Einstellungen     |  |  |  |  |
|                                                                                       |                                          |                   |  |  |  |  |

e e 14 % I 02:17  $( \bullet )$ ø Besuchsdauer Alle anzeigen (3) > Alle anzeigen (1) Alle anzeigen (19) Projektor

#### Wenn der Kunde ein Dokument während eines Besuchs heruntergeladen hat, wird das Download-Symbol angezeigt.

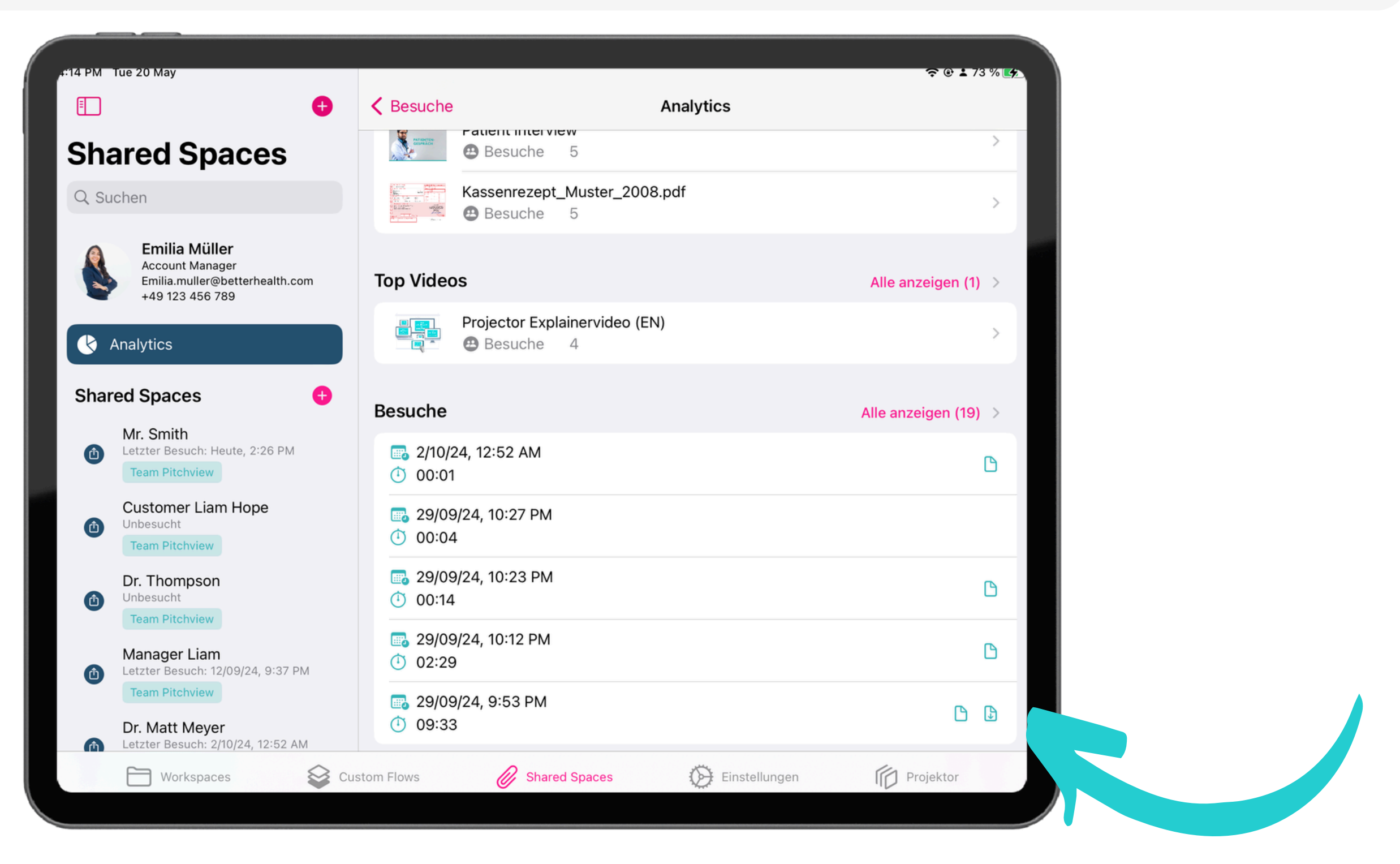

#### Tippen Sie auf das Dokument und Sie finden die Seiten, die für den Kunden am wichtigsten waren.

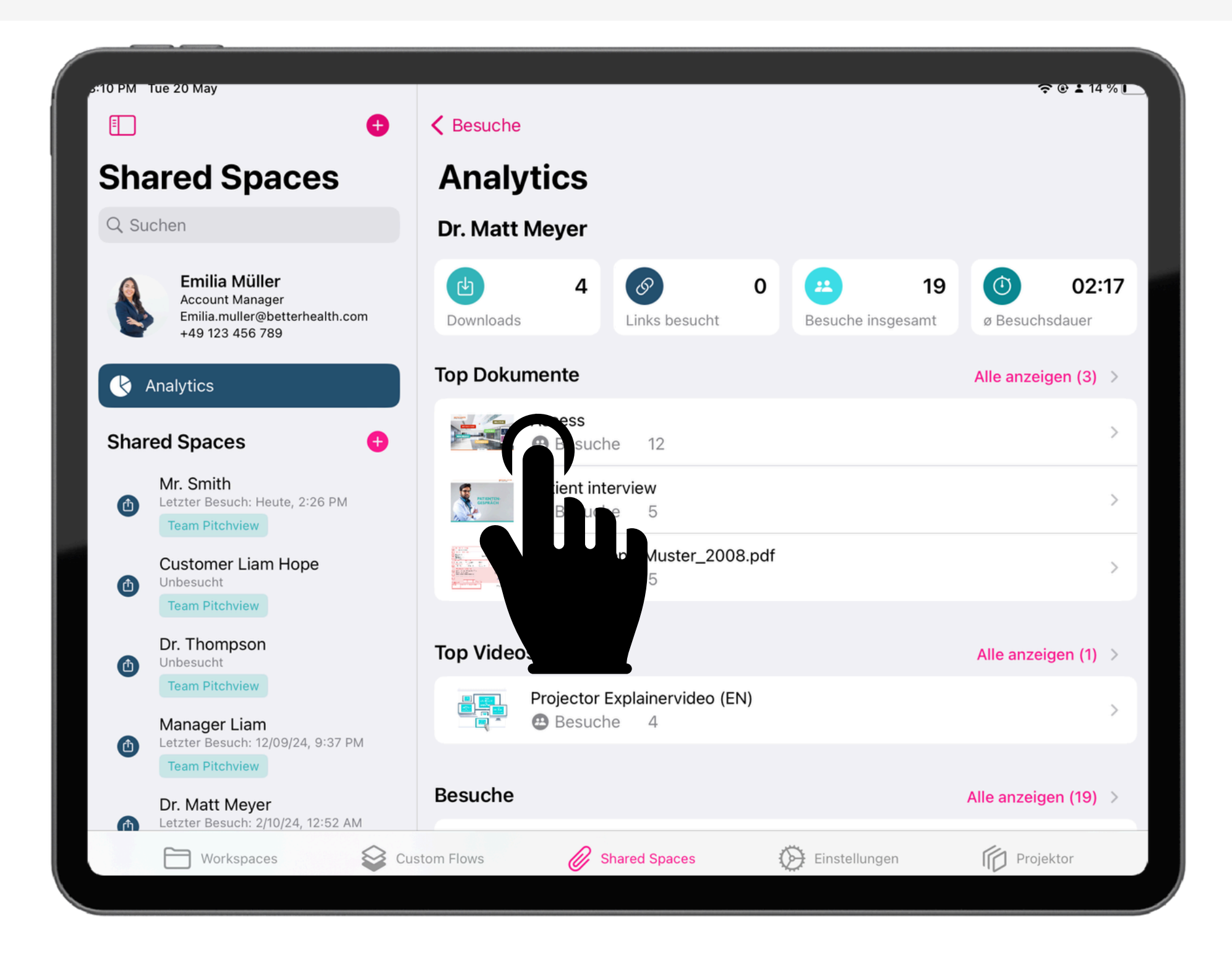

#### Zeigen Sie die Dokumente an, mit denen der Kunde am meisten interagiert hat, sowie die Anzahl der Besuche.

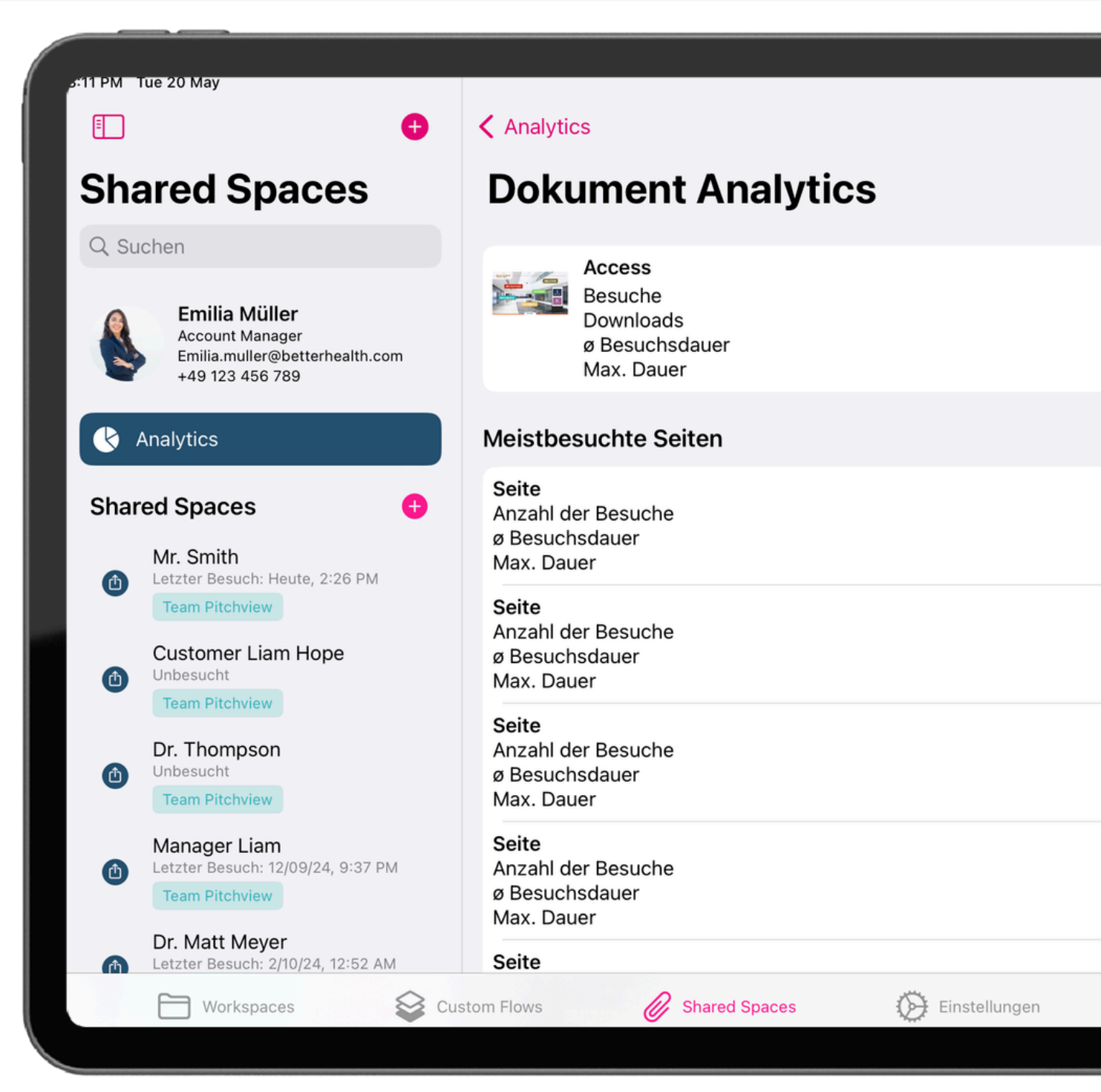

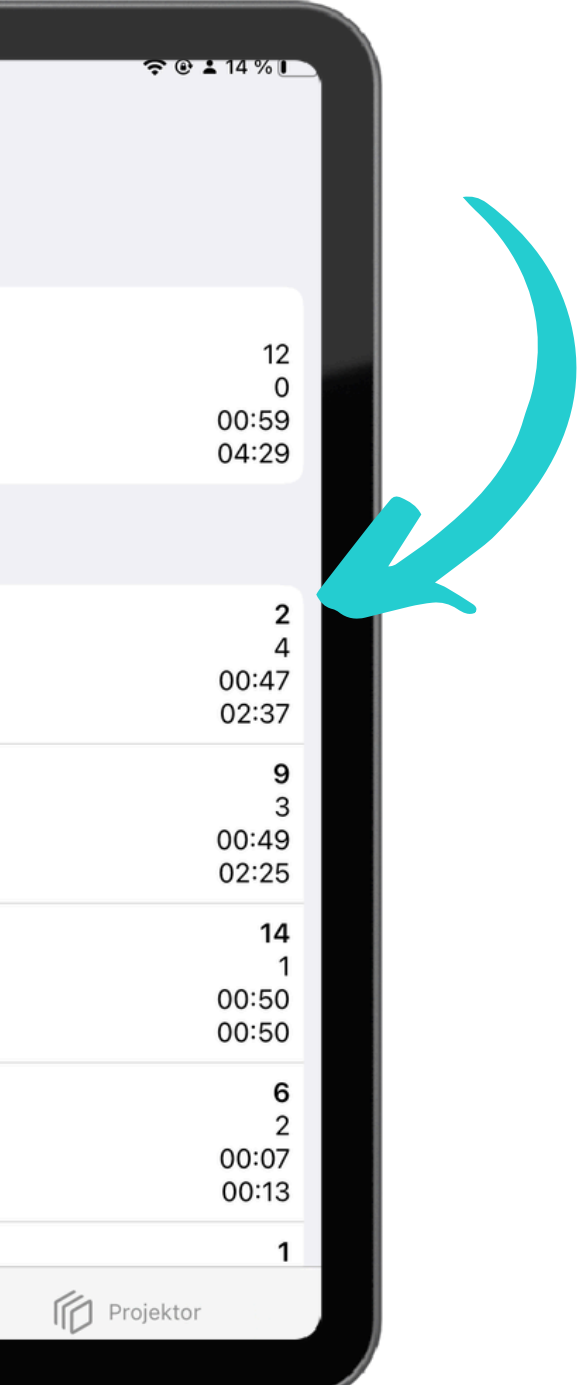

#### In der Desktop-Version können Sie über die linke Menüleiste auf die Analyse zugreifen.

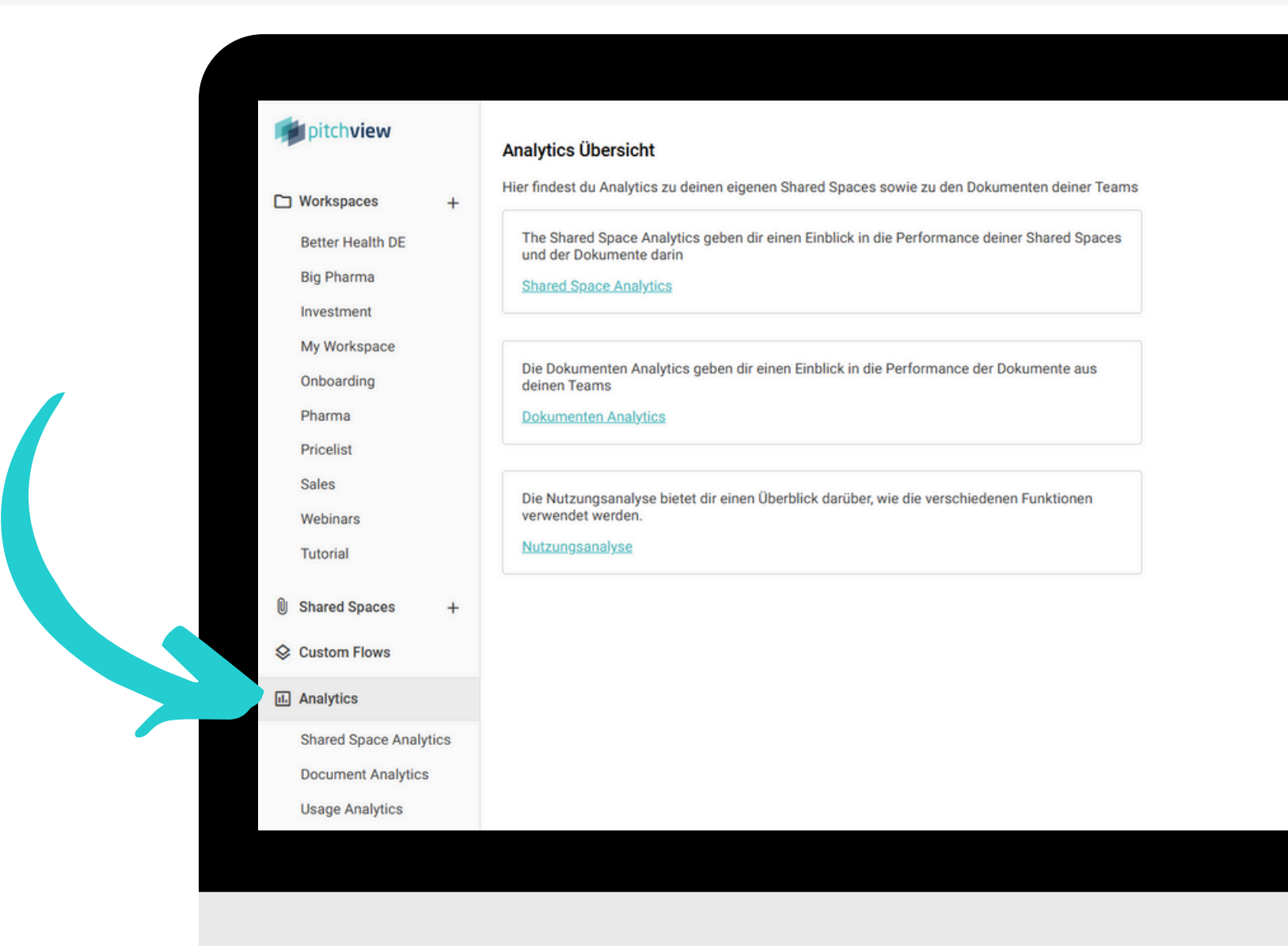

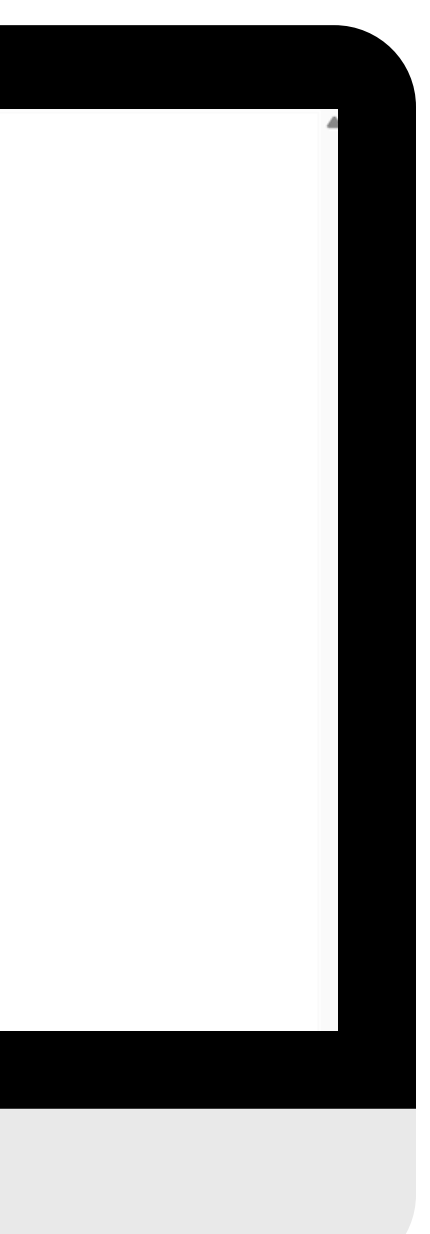

#### Sehen Sie sich die Zusammenfassung der gemeinsam genutzten Bereiche an und wählen Sie einen aus, um die Informationen zu erweitern

| pitchview                  | Letzte Besuche<br>Mr. Smith           |
|----------------------------|---------------------------------------|
| Better Health DE           | Whitepaper Download DE (dont delete!) |
| Big Pharma                 | Whitepaper EN-Website (dont delete)   |
| Investment<br>My Workspace | Dr. Meyer                             |
| Onboarding                 | Dr. Matt Meyer                        |
| Pharma<br>Pricelist        | Manager Liam                          |
| Sales                      |                                       |
| Webinars<br>Tutorial       |                                       |
| Shared Spaces +            |                                       |
| S Custom Flows             |                                       |
| II. Analytics              |                                       |
| Shared Space Analytics     |                                       |
| Document Analytics         |                                       |
| Usage Analytics            |                                       |
|                            |                                       |

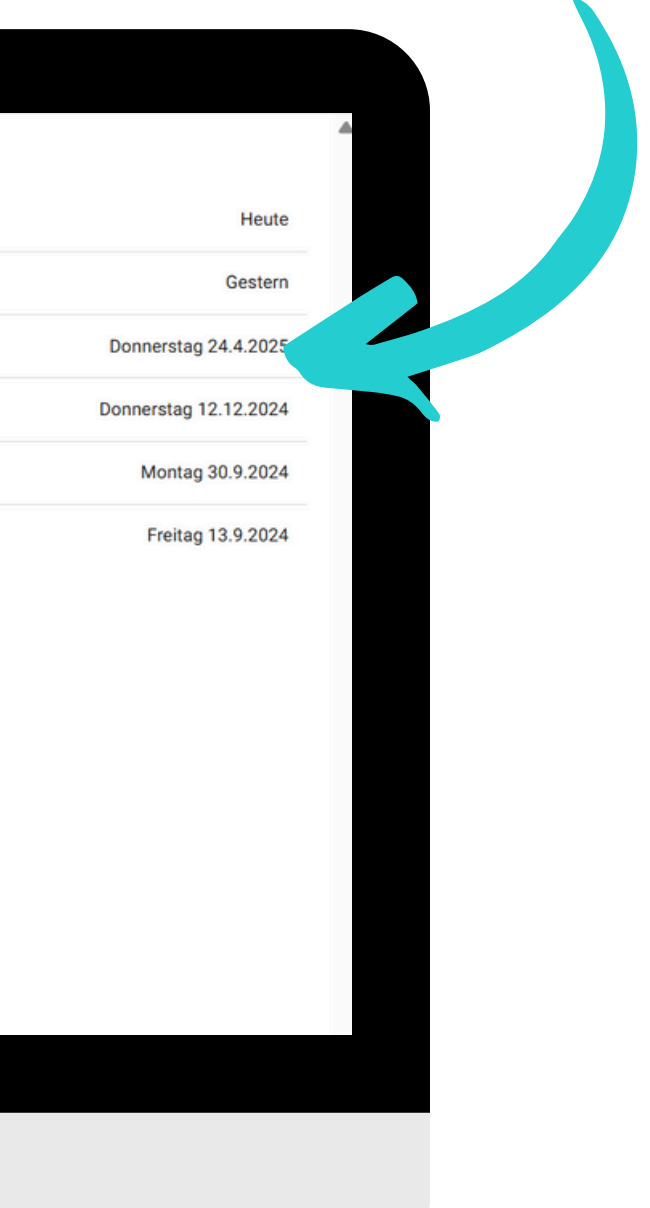

#### Sie sehen eine Übersicht über die letzten Besuche. Jedes Symbol gibt Ihnen Aufschluss darüber, worum es bei dem Besuch ging

| pitchview              | Letzte Besuche                                           |                       |         |                   |                     |
|------------------------|----------------------------------------------------------|-----------------------|---------|-------------------|---------------------|
| 🗅 Workspaces +         | Mr. Smith                                                | Heute                 | •       | Dr. Matt Meyer    |                     |
| Better Health DE       | Whitepaper Download DE (dont delete!)                    | Gestern               |         | Besuche 15 Durchs | chnittliche Dauer   |
| Big Pharma             | Whitepaper EN-Website (dont delete) Donnerstag 24.4.2025 |                       | Besuche |                   |                     |
| Investment             | Dr. Meyer                                                | Donnerstag 12.12.2024 |         | 30.9.2024, 22:27  |                     |
| Onboarding             | Dr. Matt Meyer                                           | Montag 30.9.2024      | >       | 30.9.2024, 22:23  | =                   |
| Pharma                 | Manager Liam                                             | Freitag 13.9.2024     | >       | 30.9.2024, 22:12  |                     |
| Pricelist              |                                                          |                       | >       | 30.9.2024, 21:53  | <b>≞</b> ±          |
| Webinars               |                                                          |                       | >       | 30.9.2024, 21:51  | E                   |
| Tutorial               |                                                          |                       | >       | 30.9.2024, 20:40  | <b>=</b>            |
| Shared Spaces +        |                                                          |                       |         | 30.9.2024, 20:21  |                     |
| S Custom Flows         |                                                          |                       | ,       | 30.9.2024, 20:07  | <b>₽</b> ★ <b>D</b> |
| IL Analytics           |                                                          |                       | ,       | 13.9.2024, 20:02  |                     |
| Shared Space Analytics |                                                          |                       |         |                   | D.C.                |
| Document Analytics     |                                                          |                       | ,       | 13.9.2024, 19:52  |                     |
| Usage Analytics        |                                                          |                       |         | 13.9.2024, 19:30  |                     |

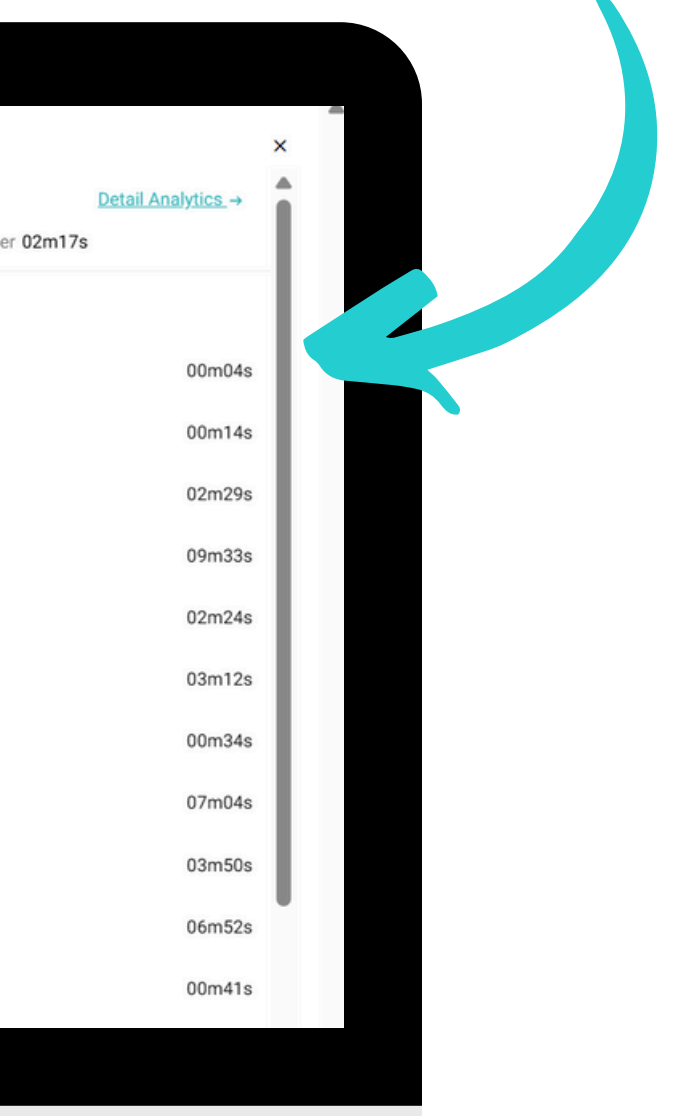

#### Klicken Sie auf Detailanalysen, um weitere Informationen zu erhalten

| pitchview  Workspaces + | Letzte Besuche                        |                       | 22 |                    |                     |
|-------------------------|---------------------------------------|-----------------------|----|--------------------|---------------------|
| 🗅 Workspaces 🛛 +        |                                       |                       |    |                    |                     |
|                         | Mr. Smith                             | Heute                 | •  | Dr. Matt Meyer     |                     |
| Better Health DE        | Whitepaper Download DE (dont delete!) | Gestern               |    | Besuche 15 Durchso | chnittliche Dauer ( |
| Big Pharma              | Whitepaper EN-Website (dont delete)   | Donnerstag 24.4.2025  |    | Besuche            |                     |
| Investment              | Dr. Meyer                             | Donnerstag 12.12.2024 |    | 30.9.2024, 22:27   |                     |
| Onboarding              | Dr. Matt Meyer                        | Montag 30.9.2024      | >  | 30.9.2024, 22:23   | -                   |
| Pharma                  | Manager Liam                          | Freitag 13 9 2024     | >  | 30.9.2024, 22:12   |                     |
| Pricelist               | Hunger Luni                           | Tiendag Totst.2024    | >  | 30.9.2024, 21:53   | ≣ ±                 |
| Sales<br>Webinars       |                                       |                       | >  | 30.9.2024, 21:51   |                     |
| Tutorial                |                                       |                       | >  | 30.9.2024, 20:40   |                     |
| Shared Spaces +         |                                       |                       |    | 30.9.2024, 20:21   |                     |
| S Custom Flows          |                                       |                       | ,  | 30.9.2024.20:07    | B⊀D                 |
| Analytics               |                                       |                       |    | 12.0.2024.20:02    | 60                  |
| Shared Space Analytics  |                                       |                       | í  | 13.9.2024, 20.02   |                     |
| Document Analytics      |                                       |                       | >  | 13.9.2024, 19:52   |                     |
| Usage Analytics         |                                       |                       |    | 13.9.2024, 19:30   |                     |

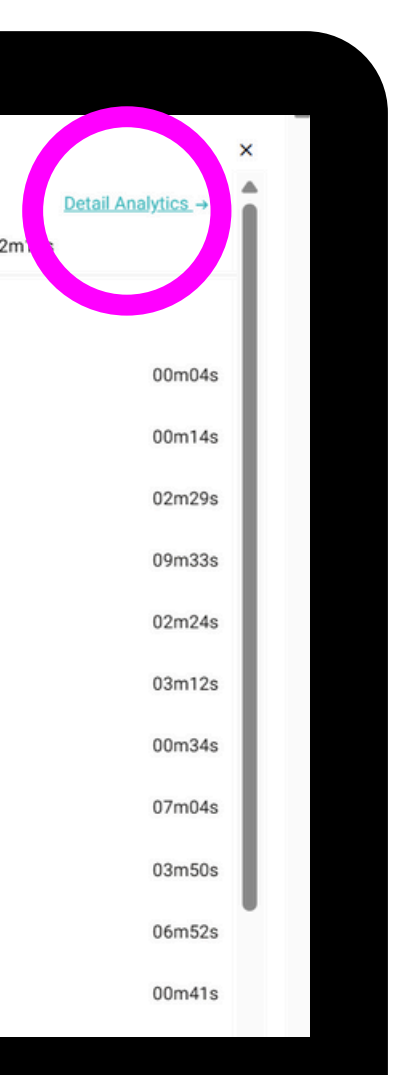

#### Die Zusammenfassung der KPIs finden Sie wieder oben.

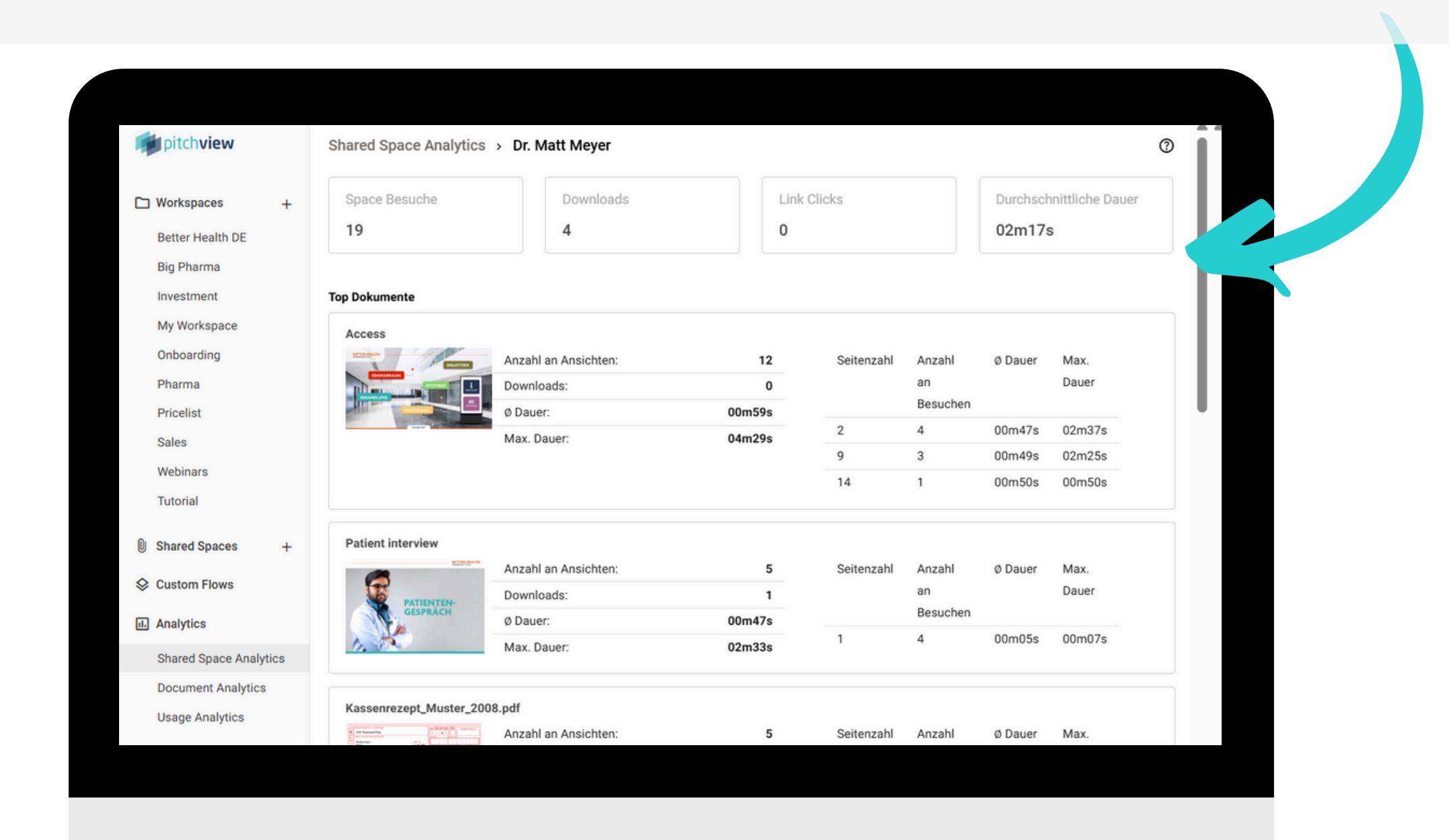

#### Erhalten Sie Einsicht auf Ihre Top-Dokumente, Top-Links und jede Interaktion des Kunden.

|                     |      |                                                                                                    |                      |        | 9          | 3        | 00m49  |
|---------------------|------|----------------------------------------------------------------------------------------------------|----------------------|--------|------------|----------|--------|
| pitchview           |      |                                                                                                    |                      |        | 14         | 1        | 00m50  |
| 🗅 Workspaces        | +    | Patient interview                                                                                                    |                      |        |            |          |        |
| Better Health DE    |      |                                                                                                    | Anzahl an Ansichten: | 5      | Seitenzahl | Anzahl   | Ø Daue |
| Big Pharma          |      | PATIENTEN-                                                                                                    | Downloads:           | 1      |            | an       |        |
| Investment          |      | GESPRÄCH                                                                                                    | Ø Dauer:             | 00m47s |            | Besuchen |        |
| My Workspace        |      | 1. 5                                                                                                    | Max. Dauer:          | 02m33s | 1          | 4        | 00m05  |
| Onboarding          |      |                                                                                                    |                      |        |            |          |        |
| Pharma              |      | Kassenrezept_Muster_2                                                                                                    | 008.pdf              |        |            |          |        |
| Pricelist           |      | Y         400 Materia         1 - 1 - 1         1 - 1 - 1           Y         400 Materia         1 - 1 - 1         1 - 1 - 1           Y         400 Materia         1 - 1 - 1         1 - 1 - 1           Y         400 Materia         1 - 1 - 1         1 - 1 - 1           Y         400 Materia         1 - 1 - 1         1 - 1 - 1                                                                                                    | Anzahl an Ansichten: | 5      | Seitenzahl | Anzahl   | Ø Daue |
| Sales               |      |                                                                                                    | Downloads:           | 1      |            | an       |        |
| Webinars            |      | A Manual hand has been a set of the first set of the first set set of the first set of the first set of the | Ø Dauer:             | 01m32s |            | Besuchen | 000    |
| Tutorial            |      | PT11000                                                                                                    | Max. Dauer:          | 05m55s | 1          | 3        | 00m04  |
| Tutonal             |      |                                                                                                    |                      |        |            |          |        |
| Shared Spaces       | +    | Top Videos                                                                                                    |                      |        |            |          |        |
| S Custom Flows      |      |                                                                                                    | (51)                 |        |            |          |        |
|                     |      | Projector Explainervided                                                                                                    | (EN)                 |        |            |          |        |
| Analytics           |      |                                                                                                    | Downloads:           | 4      |            |          |        |
| Shared Space Analyt | tics |                                                                                                    | Angesehen:           | 100%   |            |          |        |
| Document Analytics  |      |                                                                                                    |                      |        |            |          |        |
|                     |      |                                                                                                    |                      |        |            |          |        |
| Usage Analytics     |      |                                                                                                    |                      |        |            |          |        |

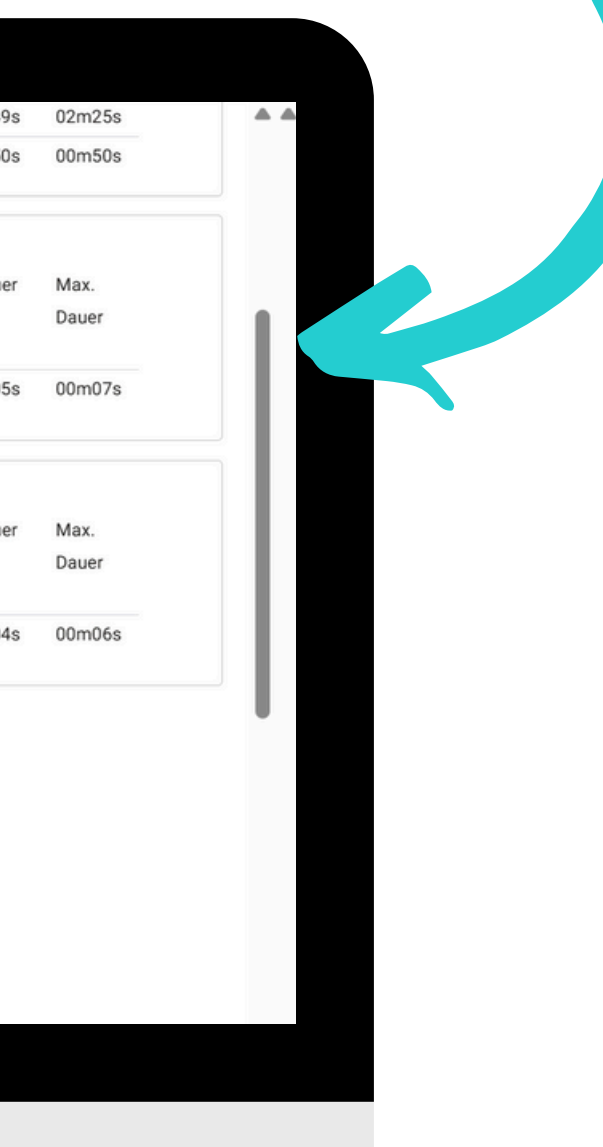

### Haben Sie eine Frage?

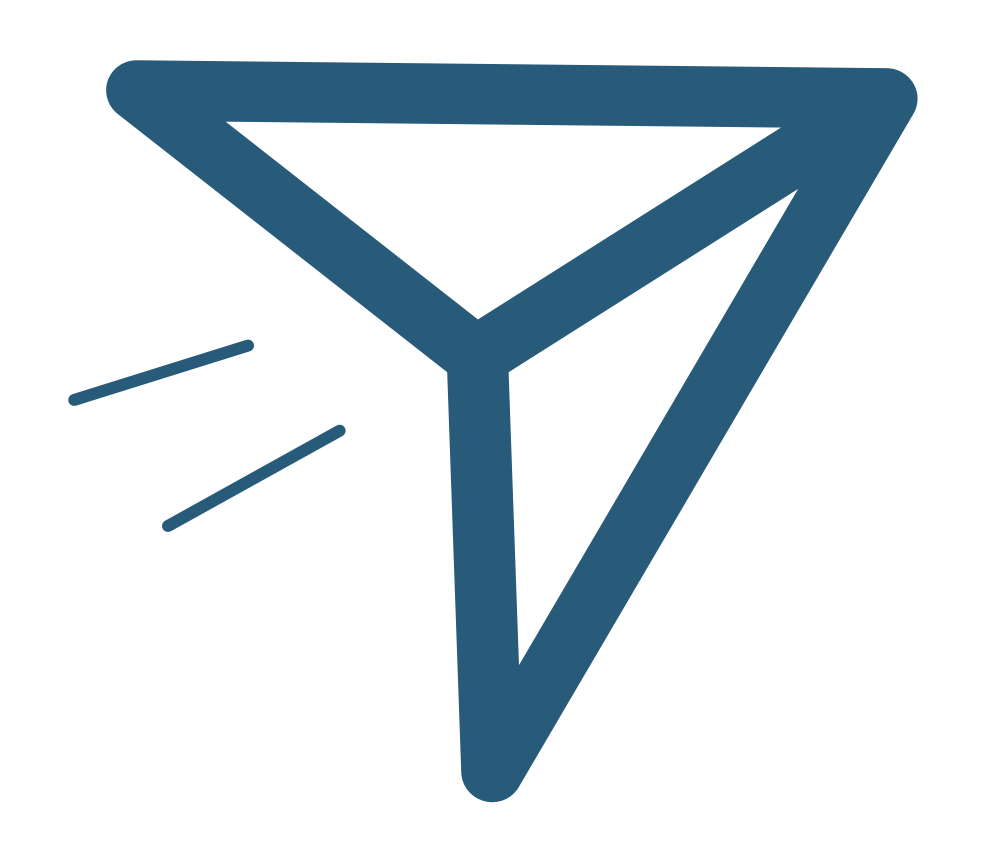

Wenn Sie noch Hilfe benötigen, finden Sie weitere Anleitungen in der App und im Pitchview Helpcenter.

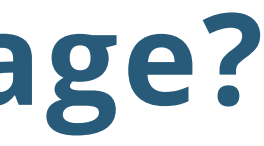